U N I K A S S E L V E R S I T 'A' T

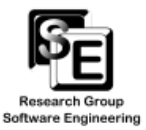

## **Software Engineering II**

Übung 2 Wintersemester 11/12 Fachgebiet Software Engineering

Nina Geiger

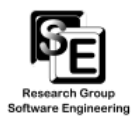

#### Wiederholung

- Workflow-Diagram Meta-Modell in Fujaba modellieren .
- **EMF Quelltext generieren** •
- **Edit und Editor Code generieren** •
- Fertiger Workflow- Diagramm Baumeditor kann in runtime-Eclipse ausgeführt werden. ٠

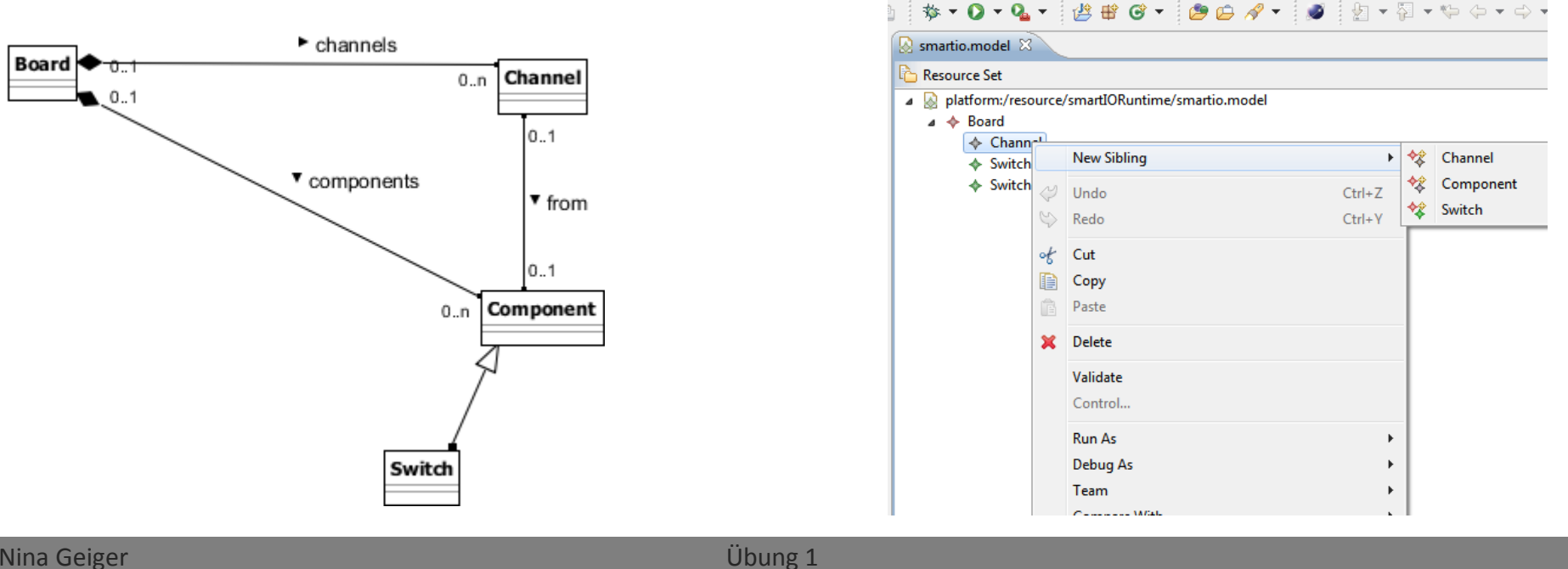

te Search Project Run Model Editor Window Help

#### Nina Geiger

#### 18.11.2011

#### Fachgebiet Software Engineering

# Nächstes Ziel

- Grafischer Editor zur Erstellung des Workflow Diagramms
  - Malfläche
  - Palette zum Erstellen von Objekten
  - Tool zum Benennen von Objekten
  - Evtl. unterschiedliche grafische Repräsentation von Objekten

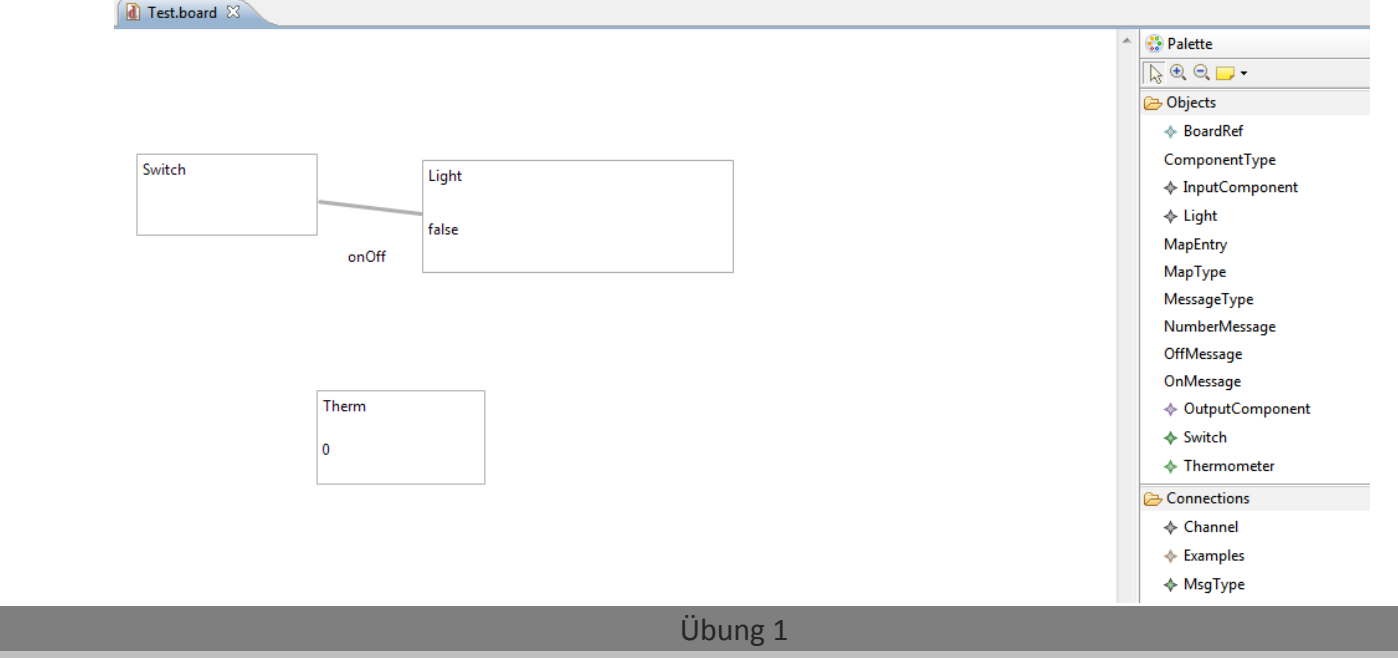

#### Fachgebiet Software Engineering

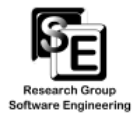

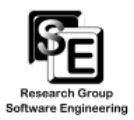

### Eugenia

#### • Vereinfachung der Editorerzeugung

- Annotationen an den Elementen des Meta-Modells
- Automatische Generierung des grafischen Editors mit Hilfe des Eugenia Plugins
- Spätere Anpassungen über erneute Generierung (neue Annotationen) sowie händisch mit Hilfe von EOL Files.

| Nina Geiger | Übung 1                         |   |
|-------------|---------------------------------|---|
| 18.11.2011  | Fachgebiet Software Engineering | 4 |

## Installation

Research Group

- Installation von GEF und GMF von der Indigo update Site
  - <u>http://download.eclipse.org/releases/helios</u>
    - Graphical Editing Framework GEF Examples
    - Graphical Editing Framework Zest Visualization Toolkit SDK
    - Graphical Modeling Framework (GMF) Notation SDK
    - Graphical Modeling Framework (GMF) Runtime
    - Graphical Modeling Framework (GMF) Runtime Examples
    - Graphical Modeling Framework (GMF) Runtime SDK
    - Graphical Modeling Framework SDK

| Nina  | Geiger |
|-------|--------|
| 18.11 | .2011  |

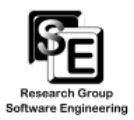

## Installation

- Weitere update sites in Indigo notwendig (kann bei Helios übersprungen werden)
  - <u>http://download.eclipse.org/modeling/gmf/update-site/releases/</u>
    - Seite beinhaltet eine nicht vorhandene site (Fehlermeldung kann ignoriert werden)
    - Es muss nicht explizit etwas installiert werden, Eugenia sollte sich die dependencies selbstständig runterladen.
    - Bei Fehlern: Graphical Modeling Framework SDK installieren
  - <u>http://download.eclipse.org/modeling/gmp/gmf-tooling/updates/dev-snapshots/</u>
    - GMF Tooling installieren
- Einfügen der Epsilon update Site in Eclipse
  - <u>http://download.eclipse.org/modeling/gmt/epsilon/updates/</u>
    - Komplette Installation aller Komponenten empfohlen, mindestens aber Eugenia

| Nina Geiger | Übung 1                         |   |
|-------------|---------------------------------|---|
| 18.11.2011  | Fachgebiet Software Engineering | 6 |

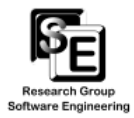

### Handhabung

- Einfügen von Tags in das Fujaba Modell
  - Rechtsklick Create/Edit Tag
  - Einfügen von Annotation Text
- Neu generieren von Quelltext aus dem Fujaba Klassendiagramm
- Annotation werden automatisch in ecore file übernommen
- Rechtsklick auf ecore file
  - Eugenia -> Generate GMF tool, graph and map models
- .genmodel öffnen und edit und editor code neu generieren
- Rechtsklick auf .gmfmap -> Create generator model
- Rechtsklick auf .gmfgen
  - 1. Eugenia -> Synchronize GMF gen model
  - 2. Rechtsklick -> Generate diagram code

| Nina Geiger | Übung 1                         |   |
|-------------|---------------------------------|---|
| 18.11.2011  | Fachgebiet Software Engineering | 7 |

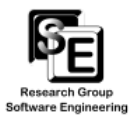

8

#### **Weitere Informationen**

- Einführungsbeispiel sowie Aufstellung über mögliche Annotationen:
  - <u>http://www.eclipse.org/gmt/epsilon/doc/articles/eugenia-gmf-tutorial/</u>
- Epsilon Object Language zum nachträglichen Bearbeiten der generierten Editoren
  - <u>http://www.eclipse.org/gmt/epsilon/doc/eol/</u>

| Nina Geiger | Übung 1                         |  |
|-------------|---------------------------------|--|
| 18.11.2011  | Fachgebiet Software Engineering |  |